## Updating FC Manager Library with a zip file

**Overview:** This guide leads you through the steps to install the zip file updates on your computer. For a successful installation, it is important that you follow the steps in order.

| Steps | Actions                                                                                                    |
|-------|----------------------------------------------------------------------------------------------------|
| 1.    | Retrieve the zipped file updates from the website:                                                                                  |
|       | http://www.5150update.com/5150 Library Update.zip.                                                                                  |
|       |                                                                                                    |
| 2.    | Unzip the file to your computer. Pay attention to the prompts of your unzip program.                                                |
|       | Important: Remember the location where you extracted the files.                                                                     |
|       | <b>Note:</b> Extracting requires about 316 MB of free space.                                                                        |
| 3.    | Start the <b>FC Manager</b> program and select <b>No</b> when FC Manager displays this question, <b>Update Local Library now?</b> . |
|       |                                                                                                    |
|       | Updates are available from the Web<br>Update Local Library now?                                                                     |
|       | Version 2.01                                                                                                    |
|       | Version 2.01                                                                                                    |

| Steps | Actions                                                                  |
|-------|--------------------------------------------------------------------------|
| 4.    | Select Manage Local Library.                                             |
|       | FC Manager 2.01                                                          |
| 5.    | Select Update from Selected Source.                                      |
| 6.    | Locate the extracted files on your computer.                             |
| 7.    | Open the file <b>Update.fc</b> in the <b>5150 Library Update</b> folder. |

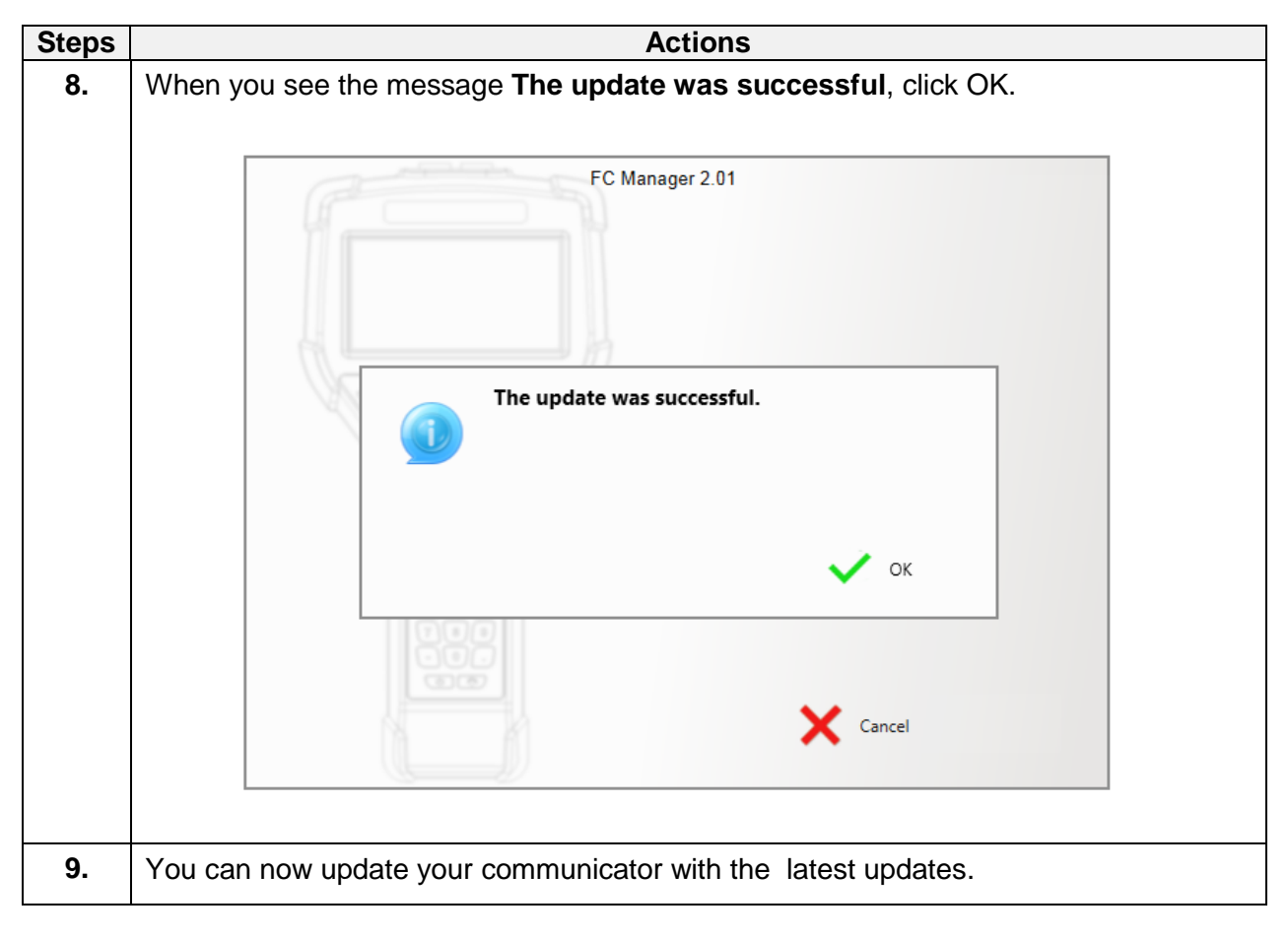